## Регистрация webmoney по шагам в картинках:

Заходим на сайт <u>www.webmoney.ru</u>

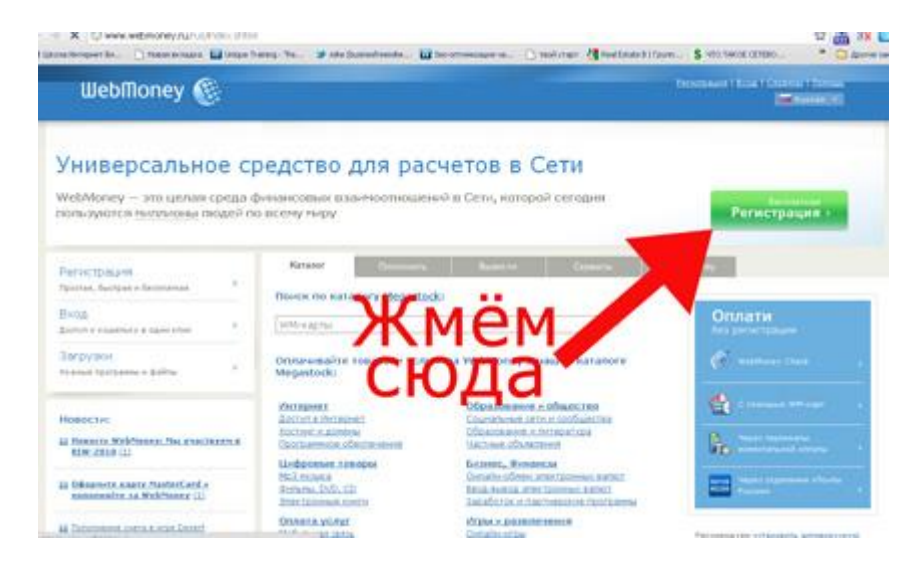

Жмем на зеленую кнопку «регистрация». Попадаем на страницу, на которой выбираем программу для управления вашим кошельком, я рекомендую использовать классик:

| WebMoney 🛞 Регистрация                                                                                                    |                                                                                                    | Territ Cale I Lake I Senat                                                                                                    |                                                                                                    |
|----------------------------------------------------------------------------------------------------|----------------------------------------------------------------------------------------------------|----------------------------------------------------------------------------------------------------|----------------------------------------------------------------------------------------------------|
| and the Person of Street of Street o                                                                                                    |                                                                                                    |                                                                                                    |                                                                                                    |
| adopurte WebMoney Kee<br>Indition Keeper - 310 Université<br>Unite e las ganes, Countrient appro-<br>mance e countries en reactes.                                                                                                    | per<br>reperson and the second second second<br>http://www.second.com/                                                                                                    | oli fons odarom, prpanner i seconi acam<br>Specie vez Schedenerec, i koliziori fip                                                                                                    | MAC 324<br>al anti-responsibility spectra and materials, and an<br>surface spectra the state of the state of the state<br>and a state of the state of the state of the state of the state<br>of the state of the state of the state of the state of the state<br>of the state of the state of the state of the state of the state of the<br>state of the state of the sta                                                                                                    |
| Deferre.                                                                                                    | Sinne Inform                                                                                                    | STON (Mark)                                                                                                    | Bander (Before)                                                                                                    |
| Простоя и наличиваеть * Э<br>Сониматите<br>и прополноми рабострации<br>и натрабует истановки<br>и натрабует истановки<br>и направля продокса<br>и наричирована для СТС<br>и разраная прод и услуг<br>и разраная прод и услуг<br>и разраная и услуг<br>и разраная и услуг<br>и услуг<br>и услуг | Массонуя возналистия<br>Политические<br>• заполня ургания бановаться и<br>подаражи мартирали с<br>• даначализат Мартическа<br>• даначализат Мартическа<br>• даначализат мартическа<br>в аднования мартическа<br>в аднования мартическа<br>в адн | web-assets (Januz, a. 2)<br>metryandictist<br>recommendiques descende-ocche<br>recommendiques (commendia-<br>commendiques) (commendia-<br>recommendiques)<br>(commendiques)<br>recommendiques (commendia-<br>commendia-<br>netificat OC 7) | Koustal e mondeni 20<br>Permiyaktes<br>+ optimizatione<br>+ optimizatione<br>+ optimizatione<br>+ optimizatione<br>+ stagicilizatione<br>+ supplementation (spring)<br>+ optimizatione<br>+ optimizatione<br>+ optimi |
| <ul> <li>secondent-gradient</li> </ul>                                                                                                    | forformer)<br>• connersy c Minus/H Weaker<br>• connerse ratedor                                                                                                    | • enternant terregore                                                                                                    | Factor Windows Multiples<br>Professional Managers                                                                                                    |

Нажимаем кнопку «выбрать» и оказываемся на странице ввода мобильного телефона

| WebMo                                   | oney 🛞 Регистрация                                                                                                    |
|-----------------------------------------|----------------------------------------------------------------------------------------------------|
| -                                       | Contract & Officer Dates                                                                                                    |
| Ввод персо                              | ональных данных                                                                                                    |
| Visionete Homep /<br>Bes ripotiense, Ha | ринадлек жадего Бан нобичного телефона в неждинарадног формате: над стален и над отвратора и номо, б<br>раннор так 78/202020203 |
|                                         | Mult-manual monodow - 79212455667                                                                                               |
|                                         | Продотногте                                                                                                    |

Вводим свой телефон и жмем кнопку продолжить, попадаем на следующую страницу:

http://gorlovka.ucoz.ua

## http://gorlovka.ucoz.ua

| вод персональных данных                                                                      |                   |                 |                     |              |
|----------------------------------------------------------------------------------------------|-------------------|-----------------|---------------------|--------------|
| e proclamate a comerce addresser "Calching in<br>Securities of gen damagemente maar morphase | марным шрефтон.   | erix ADCTORFilm | altimate a casard a | 1999 B. 1999 |
| Proconcerne dance                                                                            |                   |                 |                     |              |
| Reagons                                                                                      |                   |                 |                     |              |
| #unstat                                                                                      |                   |                 |                     |              |
| Marco .                                                                                      | -                 |                 |                     |              |
| Ormani Hans                                                                                  |                   |                 |                     |              |
| Dian                                                                                         | мунской           | ~               |                     |              |
| Batta polociamina                                                                            | 🛩 Января 💌        | 191 🛩           |                     |              |
| Barravocatio macrowationg anno                                                               |                   |                 |                     |              |
| Crpana                                                                                       | Россия            | ~               |                     |              |
| Forma                                                                                        |                   |                 |                     |              |
| Auper                                                                                        |                   | 1               |                     |              |
| Контактион информации                                                                        |                   |                 |                     |              |
| E-mail                                                                                       |                   |                 |                     |              |
| Agent antiquer Latta                                                                         |                   |                 |                     |              |
| Информации для восстановления доступа                                                        |                   |                 |                     |              |
| Kantgolisesii sonpoc                                                                         | Даванья фаниция н |                 |                     |              |
| Ответ на вопрок                                                                              |                   |                 |                     |              |
| dimensional front                                                                            |                   |                 |                     |              |
|                                                                                              |                   |                 |                     |              |
|                                                                                              |                   |                 |                     |              |

Заполняем свои данные и жмем кнопку продолжить, попадаем на след страницу:

| WebMoney 🛞 Регистрация                                                                                                    |
|----------------------------------------------------------------------------------------------------|
| and an annual of Partners and a Maldinan Marine Change                                                                                                |
| Ввод персональных данных                                                                                                    |
| Примарите нам раз порежитности за вланици Бани нарознали донаки. Обращави Ваде вникание на 55, что лосте Банерис<br>малоторие на них будат нарожнате. |
| Pical diversity Mexands                                                                                                    |
| Become Parlance                                                                                                    |
| Idea Mexana                                                                                                    |
| Office Backgroups and                                                                                                    |
| Data separate                                                                                                    |
| Gern progeness 2 However 2 However 2017 radie                                                                                                    |
| Barreners on choose and the second former, former, former and the                                                                                     |
| E mail factional or                                                                                                    |
| Multimensi teneges + H212-K5667                                                                                                    |
| Reading the same is a start of the forward with the                                                                                                   |
| Office as an apple 1000                                                                                                    |
| Betersteiner, auf freid freidigen                                                                                                    |
| С Верниться ОС Продолжить                                                                                                    |
| Reception des autors calles trappedes autors MERMINET e MERMONET TRACE actions with a superstantion calles a page autors (16.2000) MORE Calles a      |
| CHARLES AND AND A TAXA TAXA                                                                                                    |
|                                                                                                    |

Жмем продолжить, и видим следующие:

| WebMoney 🛞 Регистрация                                                                                                    | Fairth<br>Fairte ( Engla                                                                                                    |
|----------------------------------------------------------------------------------------------------|----------------------------------------------------------------------------------------------------|
| allineases of Parameters (Physician Contempored Internet                                                                                                    |                                                                                                    |
| Technipken approcal science provide in normal<br>representation in an annual section of the science provide section of the science and the science of the science and a communi-<br>tion of the provide science is a science of the science of the science of the science of the science of the science and the science of the science of the scienc | надо мію е натех горіту «Транонсь)<br>в променію, чанноїль, едді додільці,<br>конта приміно во горіа конто заприму<br>доді анготраціоннай тад к на тех ї этай |
| ninkulty ontagenes ( 1.642-1923)<br>ministration oper ( menomen ( 1920)<br>ministration oper ( menomen ( 1920)<br>ministration oper ( 1920)                                                                                                    | Process commo                                                                                                    |

http://gorlovka.ucoz.ua

На этой странице нужно ввести **Код активации**. \*До этого шага Вы указывали e-mail, на него в течение 3 минут высылается письмо, в котором Вы найдете этот самый код.

После того как Вы введете код активации, Вам будет предложено подтвердить достоверность телефона указанного при регистрации. Вам останеться подтвердить номер телефона и завершить регистрацию. После чего Вы получите на почту письмо со ссылками на необходимые ресурсы системы.

Теперь нужно установить и актировать Ваш Кипер, программу через которую Вы будете управлять своим кошельком.

## **Разбираемся с кипером webmoney:**

Для начала качаем себе установочный файл по ссылке ссылке

Запустите установочный файл и следую инструкциям по установке.

После установки запустите кипер и увидите следующие окно:

| Добро пожаловать в ¥<br>Выберите место хранения | VebMoney Keeper!<br>ключей и следуйте инструкциям |                   |
|-------------------------------------------------|---------------------------------------------------|-------------------|
| Место хранения ключей доступа:                  | Этот компьютер                                    | ~                 |
| MID:                                            | введите WMID - 12 цифр                            | »                 |
| Пароль:                                         | T                                                 | enu               |
|                                                 | Не можете войти в свой                            | <u>й аккаунт?</u> |

Жмите регистрация.

Далее просто следуйте инструкциям. Все очень просто. После нескольких шагов, Вы попадете на следующие страницу:

| Активация обору                              | дования                                           |                         |
|----------------------------------------------|---------------------------------------------------|-------------------------|
| Для активации обору;<br>телефон, указанные в | ования введите WMID и код,<br>ами при регистрации | высланный на e-mail или |
| WMID:                                        |                                                   |                         |
| Код активации:                               | 4-9 шифр                                          |                         |
| 10-0-                                        | • • • •                                           |                         |
| Чното с клопенти:                            | 3-5 шифр                                          |                         |
|                                              |                                                   |                         |
| Активировать                                 |                                                   |                         |

На этой страницы заполните все поля и жмите кнопку «Активировать».

Все! Регистрация webmoney закончена. Теперь кошелек webmoney готов к использованию. Запускайте программу Кипер и пользуйтесь.

http://gorlovka.ucoz.ua